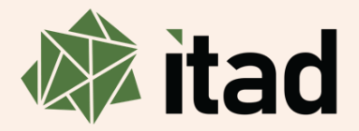

# Suppliers' Guide: Itad's Invoice Template

Guide to completing and submitting Itad's invoice template ACTUALS

Author: Sarah Owen

Date: January 2025

#### Introduction

Itad has transitioned to a new project management and finance system, Microsoft Dynamics. The new system has brought efficiencies and improvements to Itad's invoicing process, and we are now working to a new (more streamlined) supplier invoice template. The following guide outlines how to complete and submit an invoice using the new template.

In the future, Itad will be launching an online supplier portal which will dovetail with Microsoft Dynamics and bring further efficiencies to subcontracting, invoicing and many other areas of the Itad-supplier relationship. More detail to follow.

Should you have any supplier-related or invoice-related queries, please contact the Itad team as below. In addition, please feel free to let us know of any feedback or comments you may have on this guide.

| Contact                   | Query type                                                                                                    |
|---------------------------|----------------------------------------------------------------------------------------------------|
| <u>suppliers@itad.com</u> | supplier registration, services agreements, supplier policies,<br>ways of working, IR35, supplier portal        |
| <u>accounts@itad.com</u>  | invoice template, payment terms, payment dates,<br>changes to vendor details (eg new address, new bank account) |

#### What does the new invoice template look like?

When you receive your services agreement from Itad, you will also receive an invoice template with key details pre-filled by your Project Officer, as below. On the Cover Sheet tab, several areas will already be populated such as the services agreement reference number, vendor contact details and project information. In addition, the personnel providing services on the project will be listed (column B) along with their day rate (column F) and hourly rate to five decimal places (column G). Plus, any available reimbursable items will be listed (column J). If any of the details appear to be incorrect or missing – please get in touch with your Project Officer as soon as possible.

| В                                         | С                  | D                  | E             | F               | G                          | Н      | 1            | J                   | К     |
|-------------------------------------------|--------------------|--------------------|---------------|-----------------|----------------------------|--------|--------------|---------------------|-------|
| 🗱 itad                                    |                    |                    |               | nvoice Templa   | te                         |        |              |                     |       |
| Services Agreement Reference              |                    |                    |               | SUBCON0011      | 11                         |        |              |                     |       |
| Vender Neme                               | P                  | lanes C.C.         |               |                 |                            |        |              |                     |       |
| Address                                   | N                  | lo 1 Sea View      |               |                 |                            |        |              |                     |       |
|                                           | L                  | ondon              |               |                 |                            |        |              |                     |       |
|                                           | S                  | E4 1EW             |               |                 |                            |        |              |                     |       |
| Payment Terms                             | 30                 | 0 DAYS             |               |                 |                            |        |              |                     |       |
| Project Reference                         | 20                 | 024-001            |               |                 |                            |        |              |                     |       |
| Project Name                              | Pa                 | akistan Sanitation | n Project Eva | aluation        |                            |        |              |                     |       |
| Project Officer                           | S                  | arah Owen          |               |                 |                            |        |              |                     |       |
| Date                                      |                    |                    |               |                 |                            |        |              |                     |       |
| Invoice Number                            |                    | 0.1.14             |               |                 |                            |        |              |                     |       |
| Itad INV#                                 | S                  | ep-24/1            |               |                 |                            |        |              |                     |       |
| Project Currency                          | 51                 | terting – UK       |               |                 |                            |        |              |                     |       |
| UK VAT Registered                         |                    |                    |               |                 |                            |        |              |                     |       |
|                                           |                    |                    |               |                 |                            |        |              |                     |       |
| Bank Details                              | Please enter ban   | nk details on ever | y invoice     |                 |                            |        |              |                     |       |
| Name of Bank:<br>Papk Address:            |                    |                    |               |                 |                            |        |              |                     |       |
| Name of Account Holder:                   |                    |                    |               |                 |                            |        |              |                     |       |
| Sort Code:                                |                    |                    |               |                 |                            |        |              |                     |       |
| Account No:                               |                    |                    |               |                 |                            |        |              |                     |       |
|                                           | For all internatio | onal payments (no  | on UK), you   | must also provi | ide either IBAN or SWIFT:  |        |              |                     |       |
| Swift/BIC Code:                           |                    |                    |               |                 |                            |        |              |                     |       |
| IBAN:                                     |                    |                    |               |                 |                            |        |              |                     |       |
| Any other additional banking information: |                    |                    |               |                 |                            |        |              |                     |       |
| Consultant Fees                           |                    |                    |               |                 |                            |        |              |                     |       |
| Name                                      |                    | Curr               | ency          | Day Rate        | Fee                        |        | Expense Ca   | tegories            |       |
| Jane Bloggs                               |                    | Ster               | ling - UK     | 500.00          | 66.6                       | 6667   | Flights Inte | rnational           | 1     |
| Sapna Anand                               |                    | Ster               | ling - UK     | 450.00          | 60.0                       | 00000  | Airport Tran | nsfers              |       |
| Simon Mitre                               |                    | Ster               | ling - UK     | 375.00          | 50.0                       | 0000   | Visas/Insur  | ance/Medications et | 5     |
|                                           |                    |                    |               |                 |                            |        | Subsistence  | e e                 | -     |
| Total Fees                                |                    |                    |               |                 | Total Expenses             |        | Total Lump   | Sum                 |       |
| Name                                      | Total (Hours) To   | otal (Days) Tota   | (Fees)        |                 | Name                       | Total  | Name         |                     | Total |
| Jane Bloggs                               |                    |                    |               | <b>-</b>        | Flights International      | , otot | T G T G      |                     |       |
| Sapna Anand                               |                    |                    |               |                 | Airport Transfers          |        |              |                     |       |
| Simon Mitre                               |                    |                    |               |                 | Visas/Insurance/Medication | ns etc |              |                     |       |
|                                           |                    |                    |               | _  [            | Local Transport            |        | ┥┝───        |                     |       |
|                                           |                    |                    |               | _               | Subsistence                |        |              |                     |       |
|                                           | F                  | ee subtotal        | -             |                 | Expenses subtotal          | -      | Expenses s   | ubtotal             |       |
|                                           | Grand Total (Fee   | es+Exps)           | -             |                 |                            |        |              |                     |       |
|                                           |                    |                    |               |                 |                            |        |              |                     |       |
|                                           | VAT                |                    | -             | -               |                            |        |              |                     |       |

# Step 1: Date and Invoice Number

On the Cover Sheet tab, enter the invoice date and invoice number.

| Date:                   | Using an eight-digit, UK format, enter the date of the invoice eg 1 September 2024 = 01/09/2024. This must be the current date.                                                                                                    |
|-------------------------|----------------------------------------------------------------------------------------------------|
| Invoice number:         | Enter a unique number – every invoice must include the supplier's own reference number (of their own choosing<br>and for tracking payment from Itad). Many suppliers like to use invoice numbers that run sequentially: 001, 002,<br>003, etc. Itad is unable to process invoices with the same number as a previously submitted invoice. |
| UK VAT registered:      | Select 'Yes' or 'No' from the dropdown options.                                                                                                    |
| UK VAT registration no: | If applicable, enter your VAT registration number, this will auto-calculate the VAT value at the end of your invoice.                                                                                                    |

Please see completed example below.

|                   | А | В                            | С         | D                                                 | E                    | F           | G   |
|-------------------|---|------------------------------|-----------|---------------------------------------------------|----------------------|-------------|-----|
| 1<br>2<br>3       |   | itad                         |           |                                                   | In                   | voice Templ | ate |
| 4<br>5<br>0       |   | Services Agreement Reference | UBCON0011 | 11                                                |                      |             |     |
| 7<br>8<br>9<br>10 |   | Vendor Name<br>Address       |           | Bloggs & Co<br>No 1 Sea View<br>London<br>SE4 1EW | ,                    |             |     |
| 12                |   | Payment Terms                |           | 30 DAYS                                           |                      |             |     |
| 14                |   | Project Reference            |           | 2024-001                                          |                      |             |     |
| 15                |   | Project Name                 |           | Pakistan Sanit                                    | tation Project Evalu | ation       |     |
| 16                |   | Project Officer              |           | Sarah Owen                                        |                      |             |     |
| 17                |   | Date                         |           | 01/09/2024                                        |                      |             |     |
| 18                |   | Invoice Number               |           | 34786                                             |                      |             |     |
| 19                |   | Itad INV#                    |           | Sep-24/1                                          |                      |             |     |
| 20                |   | Project Currency             |           | Sterling - UK                                     |                      |             |     |
| 21                |   | UK VAT Registered            |           | Yes                                               |                      |             |     |
| 22                |   | UK VAT Registration Number   |           | 123 123 123                                       |                      |             |     |

#### Step 2: Bank Details

On the Cover Sheet tab, enter the bank account details to which the invoice will be paid. These details must match the details that Itad already holds for you on our system (and as given by you to Itad at supplier registration stage). The bank account must also accept the currency given in your services agreement – and therefore the currency of your invoice. If you have changed bank details, and **before** completing the invoice template, contact your Project Officer with <u>accounts@itad.com</u> in copy to request a vendor amendment form.

|                                                          | А | В                                                                                                    | С               | D                                                                                                    | E            | F               |                   | G             |
|----------------------------------------------------------|---|----------------------------------------------------------------------------------------------------|-----------------|----------------------------------------------------------------------------------------------------|--------------|-----------------|-------------------|---------------|
| 1<br>2<br>3                                              |   | itad                                                                                                    |                 |                                                                                                    |              | Invoice T       | emplate           |               |
| 4                                                        |   | Services Agreement Reference                                                                                                    |                 |                                                                                                    |              | SUBCON          | 001111            |               |
| 7<br>8<br>9<br>10                                        |   | Vendor Name<br>Address                                                                                                    |                 | Bloggs & Co<br>No 1 Sea View<br>London<br>SE4 1EW                                                                  | ,            |                 |                   |               |
| 12                                                       |   | Payment Terms                                                                                                    |                 | 30 DAYS                                                                                                    |              |                 |                   |               |
| 14<br>15<br>16<br>17<br>18<br>19<br>20<br>21<br>22<br>22 |   | Project Reference<br>Project Name<br>Project Officer<br>Date<br>Invoice Number<br>Itad INV#<br>Project Currency<br>UK VAT Registered<br>UK VAT Registration Number |                 | 2024-001<br>Pakistan Sanit<br>Sarah Owen<br>01/09/2024<br>34786<br>Sep-24/1<br>Sterling - UK<br>Yes<br>123 123 123 | ation Projec | ct Evaluation   |                   |               |
| 24                                                       |   | Bank Details                                                                                                    | Please enter b  | ank details on                                                                                                    | every invoid | e               |                   |               |
| 25<br>26<br>27                                           |   | Name of Bank:<br>Bank Address:<br>Name of Account Holder:                                                                                                    |                 |                                                                                                    |              |                 |                   |               |
| 28<br>29                                                 |   | Sort Code:<br>Account No:                                                                                                    | For all interes | No. of a company                                                                                                   | - ( UK)      |                 | verside either II |               |
| 30                                                       |   | Swift/BIC Code:                                                                                                    | For all interna | tional payment                                                                                                    | s (non UK),  | you must also p | rovide either li  | BAN OF SWIFT: |
| 32<br>33<br>34                                           |   | IBAN:<br>Any other additional banking information:                                                                                                    |                 |                                                                                                    |              |                 |                   |               |

### **Step 3: Time Entries**

On the Time Entry tab, per row, enter the following information for each date on which services were provided to the project. This tab is effectively the timesheet for all personnel who have provided services. NB it is important to enter information from **left to right** and starting from the **first row** available (row 13 in below example).

| Date:                    | Using an eight-digit, UK format, enter the date the services were provided eg 1 September 2024 = 01/09/2024.                                           |
|--------------------------|----------------------------------------------------------------------------------------------------|
| Resource Name:           | From the dropdown list, select the person who has provided the services. <b>Do not</b> drag down the resource name from one row to the next.           |
| Task:                    | From the dropdown list, select the task the person has provided services against. <b>Do not</b> drag down the name of a task from one row to the next. |
| Description of Services: | Enter a brief description of the services provided – up to a maximum of 100 characters (including spaces).                                             |
| Time (hours):            | Enter the number of hours the person provided the services, the smallest unit available is 0.25 (15 minutes).                                          |
| Time (days):             | Do not enter any data here; this cell will auto-calculate.                                                                                             |

|                                                                      | Α           | В                 | С                                      | D                                | E            | F           |
|----------------------------------------------------------------------|-------------|-------------------|----------------------------------------|----------------------------------|--------------|-------------|
| 1                                                                    |             |                   |                                        |                                  |              |             |
| 3                                                                    |             | itad              |                                        |                                  |              |             |
| 4                                                                    |             |                   |                                        |                                  |              |             |
| 6<br>7                                                               | Services Ag | reement Reference |                                        | SUBCON001111                     |              |             |
| 8                                                                    |             | Project Reference | 2024-001                               |                                  |              |             |
| 9                                                                    | ]           | Project Name      | Pakistan Sanitation Project Evaluation |                                  |              |             |
| 10                                                                   |             | Project Officer   | Sarah Owen                             |                                  |              |             |
| 11                                                                   |             |                   |                                        |                                  |              |             |
| 12                                                                   | Date        | Resource Name     | Task                                   | Description of Services Provided | Time (hours) | Time (days) |
| 13                                                                   |             |                   |                                        |                                  |              |             |
|                                                                      |             |                   |                                        |                                  |              |             |
| 14                                                                   |             |                   |                                        |                                  |              |             |
| 14<br>15                                                             |             |                   |                                        |                                  |              |             |
| 14<br>15<br>16                                                       |             |                   |                                        |                                  |              |             |
| 14<br>15<br>16<br>17                                                 |             |                   |                                        |                                  |              |             |
| 14<br>15<br>16<br>17<br>18                                           |             |                   |                                        |                                  |              |             |
| 14<br>15<br>16<br>17<br>18<br>19<br>20                               |             |                   |                                        |                                  |              |             |
| 14<br>15<br>16<br>17<br>18<br>19<br>20<br>21                         |             |                   |                                        |                                  |              |             |
| 14<br>15<br>16<br>17<br>18<br>19<br>20<br>21<br>22                   |             |                   |                                        |                                  |              |             |
| 14<br>15<br>16<br>17<br>18<br>19<br>20<br>21<br>22<br>23             |             |                   |                                        |                                  |              |             |
| 14<br>15<br>16<br>17<br>18<br>19<br>20<br>21<br>22<br>23<br>23<br>24 |             |                   |                                        |                                  |              |             |
| 14<br>15<br>16<br>17<br>18<br>19<br>20<br>21<br>22<br>23<br>24<br>25 |             |                   |                                        |                                  |              |             |

Please see completed example below.

|    | А           | В                 | С                                      | D                                                            | E            | F           |
|----|-------------|-------------------|----------------------------------------|--------------------------------------------------------------|--------------|-------------|
| 1  |             |                   |                                        |                                                              |              |             |
| 2  |             |                   |                                        |                                                              |              |             |
| 3  |             | itad              |                                        |                                                              |              |             |
| 4  | _           |                   |                                        |                                                              |              |             |
| 5  |             |                   |                                        |                                                              |              |             |
| 0  | Services Ag | reement Reference |                                        | SUBCON001111                                                 |              |             |
| /  |             | Desired Defenses  | 2027 001                               |                                                              |              |             |
| 8  |             | Project Reference |                                        |                                                              |              |             |
| 9  |             | Project Name      | Pakistan Sanitation Project Evaluation |                                                              |              |             |
| 10 |             | Project Officer   | Saran Uwen                             |                                                              |              |             |
| 11 | Data        | Descurse Name     | Task                                   | Description of Convisor Drovided                             | Time (hours) | Time (days) |
| 12 | 02/00/2024  | Japa Bloggs       | lane Bloggs - Incention                | Einalising incention report - UK                             | Time (nours) | nne (days)  |
| 14 | 02/09/2024  | Jane Bloggs       | Jane Bloggs - Inception                | Finalising inception report - UK                             | 5            | 0.07        |
| 14 | 05/00/2024  | Jane Bloggs       | Jane Bloggs - Inception                | Finalising inception report - OK                             | 4            | 0.33        |
| 16 | 10/09/2024  | Sanna Anand       | Sanna Anand - Implementation           | Key informant interviews - Pakistan                          | 4            | 0.27        |
| 17 | 10/09/2024  | Simon Mitre       | Simon Mitre - Implementation           | Key informant interviews - Pakistan                          | 4            | 0.53        |
| 18 | 11/09/2024  | Sanna Anand       | Sappa Anand - Implementation           | Key informant interviews - Pakistan                          | 4            | 0.53        |
| 19 | 11/09/2024  | Simon Mitre       | Simon Mitre - Implementation           | Key informant interviews - Pakistan                          | 4            | 0.53        |
| 20 | 12/09/2024  | Sapna Anand       | Sapna Anand - Implementation           | Kev informant interviews - Pakistan                          | 3            | 0.40        |
| 21 | 12/09/2024  | Simon Mitre       | Simon Mitre - Implementation           | Key informant interviews - Pakistan                          | 3            | 0.40        |
| 22 | 19/09/2024  | Jane Bloggs       | Jane Bloggs - Implementation           | Video meeting with Sapna and Simon re: KIIs - UK             | 1            | 0.13        |
| 23 | 26/09/2024  | Sapna Anand       | Sapna Anand - Implementation           | Writing-up key informant interviews - Pakistan               | 5            | 0.67        |
| 24 | 26/09/2024  | Simon Mitre       | Simon Mitre - Implementation           | Writing-up key informant interviews - UK                     | 5            | 0.67        |
| 25 | 27/09/2024  | Jane Bloggs       | Jane Bloggs - Inception                | Meeting with client to present inception report - London, UK | 2.5          | 0.33        |
| 26 | 27/09/2024  | Jane Bloggs       | Jane Bloggs - Implementation           | Reviewing key informant interviews write-up - UK             | 3            | 0.40        |
|    |             |                   |                                        |                                                              |              |             |

#### Step 4: Expenses

A B C

On the Expenses tab, per row, enter the following information for each expense incurred. Ensure that each expense has a receipt marked with the corresponding reference number in column A. NB it is important to enter information from **left to right** and starting from the **first row** available (row 13 in below example). NB for **UK VAT registered suppliers**, please enter the expense value **exclusive** of VAT.

| Receipt No:          | Mark your expense receipt with a reference no (1, 2, etc).                                                                                                    |
|----------------------|----------------------------------------------------------------------------------------------------|
| Date:                | Using an eight digit, UK format, enter the date the expense was incurred and as given on the receipt eg 1 September 2024 = 01/09/2024. When a lump sum DSA is available, a line must be entered for each night spent away eg when away for 7 x nights, enter 7 x individually dated lines. |
| Resource Name:       | From the dropdown list, select the person who incurred the expense. <b>Do not</b> drag down the resource name from one row to the next.                                                                                                    |
| Expense Category:    | From the dropdown list, select the expense category against which the expense was incurred. <b>Do not</b> drag down the name of a task from one row to the next.                                                                                                    |
| Expense Task:        | From the dropdown list, select the task the person has provided services against. <b>Do not</b> drag down the name of a task from one row to the next.                                                                                                    |
| Expense Currency:    | From the dropdown list, select the currency in which the expense was incurred. <b>Do not</b> drag down the name of an expense currency from one row to the next.                                                                                                    |
| Amount:              | Enter the value of the expense in the currency it was incurred (to 2 decimal places).                                                                                                    |
| Exchange Rate:       | Using the link to the exchange rate calculator on the Itad website, enter the exchange rate into the currency of your services agreement ( <b>exactly</b> as it appears on the exchange rate calculator, to 10 decimal places).                                                            |
| Reimbursable Amount: | Do not enter any data here; this cell will auto-calculate.                                                                                                    |
| Description:         | Enter a brief description of the expense – up to a maximum of 100 characters (including spaces).                                                                                                    |

| 1<br>2<br>3<br>4<br>5<br>6<br>7<br>8<br>9<br>10<br>11 | Expense entries Services Agreement Ref: SUBCON001111 Project Referenc 2024-001 Project Officer Pakistan Sanitation Project Evaluation Project Officer Sarah Owen |               | Instructions<br>All expenses must be entered in the cu<br>HMRC exchange rate from the date of it<br>generate the reimbursable amount. If<br>currency as your services agreement, o<br>Itad Currency Conversion | irrency they were incurr<br>he expense should ther<br>the expense was incurr<br>enter a value of 1.00. | ed. The monthly<br>n be entered to<br>ed in the same | Services Agreement<br>Currency<br>Sterling – UK   |                                                                                                    |                                                                     |             |
|-------------------------------------------------------|----------------------------------------------------------------------------------------------------|---------------|----------------------------------------------------------------------------------------------------|----------------------------------------------------------------------------------------------------|------------------------------------------------------|---------------------------------------------------|----------------------------------------------------------------------------------------------------|---------------------------------------------------------------------|-------------|
| 12                                                    | Receipt<br>No. Expense Date                                                                                                    | Resource Name | Expense Category                                                                                                    | Expense Task                                                                                           | Expense Currency                                     | Amount<br>in currency the<br>expense was incurred | Exchange Rate<br>obtain rate from Itad<br>Currency Conversion Link<br>above - enter to 5 decimal<br>places. If expense is in same<br>currency as your services<br>agreement, enter 1.00000 | Reimbursable<br>Amount<br>in currency of your<br>services agreement | Description |
| 13                                                    |                                                                                                    |               |                                                                                                    |                                                                                                    |                                                      |                                                   |                                                                                                    |                                                                     |             |
| 14                                                    |                                                                                                    |               |                                                                                                    |                                                                                                    |                                                      |                                                   |                                                                                                    |                                                                     |             |
| 15                                                    |                                                                                                    |               |                                                                                                    |                                                                                                    |                                                      |                                                   |                                                                                                    |                                                                     |             |
| 10                                                    |                                                                                                    |               |                                                                                                    |                                                                                                    |                                                      |                                                   |                                                                                                    |                                                                     |             |
| 18                                                    |                                                                                                    | +             |                                                                                                    |                                                                                                    |                                                      |                                                   |                                                                                                    |                                                                     |             |

Please see completed example below.

|                                 | Α                                                                                                    | B C          | E             | F                          | G                                                                                                    | Н                                                                                                    | I.                                                  | J                                                                                                    | К                                                                   | L                                                            |
|---------------------------------|----------------------------------------------------------------------------------------------------|--------------|---------------|----------------------------|----------------------------------------------------------------------------------------------------|----------------------------------------------------------------------------------------------------|-----------------------------------------------------|----------------------------------------------------------------------------------------------------|---------------------------------------------------------------------|--------------------------------------------------------------|
| 1<br>2<br>3<br>4<br>5<br>6<br>7 | 1<br>2<br>3<br>4<br>5<br>6 Services Agreement Ref                                                            |              | Expen         | ose entries                | Instructions<br>All expenses must be entered in the co<br>HMRC exchange rate from the date of<br>generate the reimbursable amount. I<br>currency as your services agreement, | urrency they were incurre<br>the expense should then<br>f the expense was incurr<br>enter a value of 1.00. | ed. The monthly<br>be entered to<br>red in the same |                                                                                                    |                                                                     |                                                              |
| 7<br>8<br>9<br>10<br>11         | 7     7       8     Project Referenc 2024-001       9     Project Name       10     Project Officer       11 |              |               | Itad Currency Conversion   |                                                                                                    |                                                                                                    |                                                     |                                                                                                    |                                                                     |                                                              |
| 12                              | Receipt<br>No.                                                                                               | Expense Date | Resource Name | Expense Category           | Expense Task                                                                                                    | Expense Currency                                                                                           | Amount<br>in currency the<br>expense was incurred   | Exchange Rate<br>obtain rate from Itad<br>Currency Conversion link<br>above - enter to 5 decimal<br>places. If expense is in same<br>currency as your services<br>agreement, enter 1.00000 | Reimbursable<br>Amount<br>in currency of your<br>services agreement | Description                                                  |
| 13                              | 1                                                                                                    | 20/08/2024   | Simon Mitre   | Visas/Insurance/Medication | Simon Mitre - Implementation                                                                                                    | Sterling - UK                                                                                              | 250.00                                              | 1.00000                                                                                                    | 250.00                                                              | Pakistan business visa                                       |
| 14                              | 2                                                                                                    | 02/09/2024   | Simon Mitre   | Flights International      | Simon Mitre - Implementation                                                                                                    | Sterling - UK                                                                                              | 800.00                                              | 1.00000                                                                                                    | 800.00                                                              | London-Islamabad return flight, Sep 2024                     |
| 15                              | 3                                                                                                    | 09/09/2024   | Simon Mitre   | Airport Transfers          | Simon Mitre - Implementation                                                                                                    | Sterling - UK                                                                                              | 24.20                                               | 1.00000                                                                                                    | 24.20                                                               | Train/Tube to London Heathrow Airport                        |
| 16                              | 4                                                                                                    | 09/09/2024   | Simon Mitre   | Airport Transfers          | Simon Mitre - Implementation                                                                                                    | Rupee - Pakistan                                                                                           | 5,200.00                                            | 363.76310                                                                                                    | 14.30                                                               | Taxi, airport to hotel, Islamabad                            |
| 17                              | 5                                                                                                    | 09/09/2024   | Simon Mitre   | Subsistence                | Simon Mitre - Implementation                                                                                                    | Rupee - Pakistan                                                                                           | 4,300.00                                            | 363.76310                                                                                                    | 11.82                                                               | Dinner and soft drink, Islamabad                             |
| 18                              | 6                                                                                                    | 10/09/2024   | Simon Mitre   | Subsistence                | Simon Mitre – Implementation                                                                                                    | Rupee - Pakistan                                                                                           | 3,900.00                                            | 363.76000                                                                                                    | 10.72                                                               | Dinner and soft drink, Islamabad                             |
| 19                              | 7                                                                                                    | 11/09/2024   | Simon Mitre   | Subsistence                | Simon Mitre – Implementation                                                                                                    | Rupee - Pakistan                                                                                           | 200.00                                              | 363.76310                                                                                                    | 0.55                                                                | Bottled water, Islamabad                                     |
| 20                              | 8                                                                                                    | 10/09/2024   | Simon Mitre   | Subsistence                | Simon Mitre – Implementation                                                                                                    | Rupee - Pakistan                                                                                           | 1,400.00                                            | 363.76310                                                                                                    | 3.85                                                                | Lunch and soft drinks for S Mitre and S Anand, Islamabad     |
| 21                              | 9                                                                                                    | 11/09/2024   | Sapna Anand   | Subsistence                | Sapna Anand – Implementation                                                                                                    | Rupee - Pakistan                                                                                           | 4,000.00                                            | 363.76310                                                                                                    | 11.00                                                               | Lunch and soft drinks for S Mitre and S Anand, Islamabad     |
| 22                              | 10                                                                                                    | 12/09/2024   | Simon Mitre   | Subsistence                | Simon Mitre – Implementation                                                                                                    | US dollar                                                                                                  | 610.00                                              | 1.30320                                                                                                    | 468.08                                                              | Hotel, breakfasts, soft drinks, Islamabad, 09–12/09/2024     |
| 23                              | 11                                                                                                    | 12/09/2024   | Simon Mitre   | Subsistence                | Simon Mitre - Implementation                                                                                                    | Rupee - Pakistan                                                                                           | 1,550.00                                            | 363.79000                                                                                                    | 4.26                                                                | Lunch for S Mitre and S Anand, Islamabad                     |
| 24                              | 12                                                                                                    | 12/09/2024   | Simon Mitre   | Airport Transfers          | Simon Mitre – Implementation                                                                                                    | US dollar                                                                                                  | 23.00                                               | 1.30000                                                                                                    | 17.69                                                               | Taxi to airport, Islamabad                                   |
| 25                              | 13                                                                                                    | 12/09/2024   | Simon Mitre   | Subsistence                | Simon Mitre – Implementation                                                                                                    | Rupee - Pakistan                                                                                           | 450.00                                              | 363.79000                                                                                                    | 1.24                                                                | Coffee at airport, Islamabad                                 |
| 26                              | 14                                                                                                    | 13/09/2024   | Simon Mitre   | Airport Transfers          | Simon Mitre - Implementation                                                                                                    | Sterling - UK                                                                                              | 24.20                                               | 1.00000                                                                                                    | 24.20                                                               | Train/Tube from London Heathrow Airport to home              |
| 27                              | 15                                                                                                    | 09/09/2024   | Sapna Anand   | Local Transport            | Sapna Anand - Implementation                                                                                                    | US dollar                                                                                                  | 185.00                                              | 1.30000                                                                                                    | 142.31                                                              | Driver, car and fuel to attend KIIs, Islamabad 10-12/09/2024 |
| 28                              | 16                                                                                                    | 27/09/2024   | Jane Bloggs   | Local Transport            | Jane Bloggs - Inception                                                                                                    | Sterling - UK                                                                                              | 12.35                                               | 1.00000                                                                                                    | 12.35                                                               | Tube to attend meeting at client's offices, London           |
| 29                              | 17                                                                                                    | 27/09/2024   | Jane Bloggs   | Subsistence                | Jane Bloggs - Inception                                                                                                    | Sterling - UK                                                                                              | 8.20                                                | 1.00000                                                                                                    | 8.20                                                                | Sandwich and coffee at client's offices, London              |
| 30                              |                                                                                                    |              |               |                            |                                                                                                    |                                                                                                    |                                                     |                                                                                                    |                                                                     |                                                              |

#### **Step 5: Final Review**

The data entered on the Time Entry tab and Expenses tab will pull through to the Cover Sheet tab. The fee subtotal value and expenses subtotal value will be showing at the bottom. Combined, these give the total value of your invoice. For UK VAT registered suppliers, the VAT value will have auto-calculated at the bottom. Example below.

|                                                                | А | В                                                                                                    | С               | D                                                                                                    | E                   | F             | G                              | Н     | J                             | K     |
|----------------------------------------------------------------|---|----------------------------------------------------------------------------------------------------|-----------------|----------------------------------------------------------------------------------------------------|---------------------|---------------|--------------------------------|-------|-------------------------------|-------|
| 1<br>2<br>3                                                    |   | itad                                                                                                    |                 |                                                                                                    | h                   | nvoice Templ  | ate                            |       |                               |       |
| 4                                                              |   | Services Agreement Reference                                                                                                    |                 |                                                                                                    | 5                   | SUBCON001     | 111                            |       |                               |       |
| 0<br>7<br>8<br>9<br>10                                         |   | Vendor Name<br>Address                                                                                                    |                 | Bloggs & Co<br>No 1 Sea Viev<br>London<br>SE4 1EW                                                                | N                   |               |                                |       |                               |       |
| 12                                                             |   | Payment Terms                                                                                                    |                 | 30 DAYS                                                                                                    |                     |               |                                |       |                               |       |
| 14<br>15<br>16<br>17<br>18<br>19<br>20<br>21<br>22<br>22<br>23 |   | Project Reference<br>Project Name<br>Project Officer<br>Date<br>Invoice Number<br>Itad INV#<br>Project Currency<br>UK VAT Registered<br>UK VAT Registration Number |                 | 2024-001<br>Pakistan San<br>Sarah Owen<br>01/09/2024<br>34786<br>Sep-24/1<br>Sterling - UK<br>Yes<br>123 123 123 | itation Project Eva | luation       |                                |       |                               |       |
| 24                                                             |   | Bank Details                                                                                                    | Please enter b  | ank details on                                                                                                   | every invoice       |               |                                | ]     |                               |       |
| 25                                                             |   | Name of Bank:                                                                                                    |                 |                                                                                                    |                     |               |                                | _     |                               |       |
| 26                                                             |   | Bank Address:                                                                                                    |                 |                                                                                                    |                     |               |                                | _     |                               |       |
| 27                                                             |   | Name of Account Holder:                                                                                                    |                 |                                                                                                    |                     |               |                                | _     |                               |       |
| 28                                                             |   | Sort Code:                                                                                                    |                 |                                                                                                    |                     |               |                                | _     |                               |       |
| 29                                                             |   | Account No:                                                                                                    |                 |                                                                                                    |                     |               |                                |       |                               |       |
| 30                                                             |   |                                                                                                    | For all interna | ational paymen                                                                                                   | nts (non UK), you r | nust also pro | vide either IBAN or SWIFT:     |       |                               |       |
| 31                                                             |   | Swift/BIC Code:                                                                                                    |                 |                                                                                                    |                     |               |                                |       |                               |       |
| 32                                                             |   | IBAN:                                                                                                    |                 |                                                                                                    |                     |               |                                |       |                               |       |
| 33                                                             | I | Any other additional banking information:                                                                                                    |                 |                                                                                                    |                     |               |                                |       |                               |       |
| 35                                                             |   | Consultant Fees                                                                                                    |                 |                                                                                                    |                     |               |                                |       |                               |       |
| 55                                                             |   |                                                                                                    |                 |                                                                                                    |                     |               | -                              |       | F A                           |       |
| 37                                                             |   | Name                                                                                                    |                 |                                                                                                    | Currency            | Day Rate      | Fee                            | 7     | Expense Categories            |       |
| 38                                                             |   | Jane Bloggs                                                                                                    |                 |                                                                                                    | Sterling - UK       | 500.00        | 60.000                         | /     | Alignets International        | -     |
| 39                                                             |   | Signa Anano                                                                                                    |                 |                                                                                                    | Sterting - UK       | 450.00        | 50.0000                        |       | Airport fransfers             |       |
| 40                                                             |   | Sinon Mitre                                                                                                    |                 |                                                                                                    | Sterting - UK       | 373.00        | 50.0000                        |       | Visas/Insurance/Medications e |       |
| 41                                                             |   |                                                                                                    |                 |                                                                                                    |                     |               |                                | -     | Subsistence                   | -     |
| 42                                                             | I |                                                                                                    |                 |                                                                                                    |                     |               |                                |       | Subsistence                   |       |
| 44                                                             |   | Total Fees                                                                                                    |                 |                                                                                                    |                     |               | Total Expenses                 |       | Total Lump Sum                |       |
| 46                                                             |   | Name                                                                                                    | Total (Hours)   | Total (Days)                                                                                                    | Total (Fees)        |               | Name                           | Total | Name                          | Total |
| 47                                                             |   | Jane Bloggs                                                                                                    | 17.5            | 2.33                                                                                                    | 1,166.67            | 7             | Flights International          |       |                               |       |
| 48                                                             |   | Sapna Anand                                                                                                    | 16              | 2.13                                                                                                    | 960.00              | 1             | Airport Transfers              |       |                               |       |
| 49                                                             |   | Simon Mitre                                                                                                    | 16              | 2.13                                                                                                    | 800.00              | 1             | Visas/Insurance/Medications et | c     |                               |       |
| 50                                                             |   |                                                                                                    |                 |                                                                                                    |                     | 1             | Local Transport                |       |                               |       |
| 51                                                             |   |                                                                                                    |                 |                                                                                                    |                     | 1             | Subsistence                    |       |                               |       |
| 52                                                             |   |                                                                                                    |                 | Fee subtotal                                                                                                    | 2.926.67            | -             | Expenses subtotal              | -     | Expenses subtotal             | -     |
| 53                                                             |   |                                                                                                    | C               |                                                                                                    | 0.00/ /7            |               | -                              |       | -                             |       |
| 54                                                             |   |                                                                                                    | Grand Total (F  | ees+Exps)                                                                                                    | 2,926.67            |               |                                |       |                               |       |
| 55                                                             |   |                                                                                                    | VAL             |                                                                                                    | 585.33              | ٦             |                                |       |                               |       |
| 56                                                             |   |                                                                                                    | invoice Iotal   |                                                                                                    | 3,512.00            | 1             |                                |       |                               |       |

#### Step 6: Invoice Submission

Once you have reviewed the completed invoice template, please save as a standalone document and submit the following documents to Itad by e-mail to <u>accounts@itad.com</u> with your Project Officer in copy. The invoice and supporting documents must be submitted to Itad within five-days of the invoice date. For example, an invoice dated 30 September 2024 must be submitted by 5 October 2024.

- Fully completed and finalised invoice Excel workbook.
- Adobe PDF of Cover Sheet tab.
- Adobe PDF scans of all expense receipts. Expenses can only be reimbursed, against receipts which are compliant with the following:
  - Itemised receipts only. It is **not** possible to accept a merchant copy of a credit/debit card receipt, or a copy of a bank/credit card statement.
  - $\circ$  No alcohol will be reimbursed and must be deducted from receipts where necessary.
  - Receipts must be numbered as per the reference number given on the Expenses tab.
  - Companies, Micro-Companies, PSCs: flight booking receipts/invoices must be supported with a scan of the flight boarding passes.
  - Individual Consultants: scan of flight boarding passes to be submitted.
  - All personal information must be redacted (eg home address, phone number, credit/debit card details, etc). Itad will not redact this information before submitting to the client.
  - Claims for personal car mileage, must be supported with a 'snip' from an online route planner eg Google Maps.
  - Adobe PDF format only.

# Top Tips!

- When you receive your invoice template with your services agreement, if any of the pre-filled details appear to be incorrect or missing, get in touch with your Project Officer as soon as possible (and before you start populating the template).
- Only use the tabs: Cover Sheet, Time Entry, Expenses. All other tabs are for Itad's use only.
- Ensure that the bank account details entered on the Cover Sheet tab are identical to the details that Itad already holds for you. This is an anti-fraud measure. If you have changed bank details, and **before** completing the invoice template, contact your Project Officer with <u>accounts@itad.com</u> in copy to request a vendor amendment form.
- Dynamics operates in hours (rather than days). Record your time in hours and in chunks of 15-minutes.

| 0 hour | 0.00 | 1 hour    | 1.00 | 2 hours   | 2.00 |
|--------|------|-----------|------|-----------|------|
| ¼ hour | 0.25 | 1 ¼ hours | 1.25 | 2 ¼ hours | 2.25 |
| ½ hour | 0.50 | 1½ hours  | 1.50 | 2 ½ hours | 2.50 |
| ¾ hour | 0.75 | 1 ¾ hours | 1.75 | 2 ¾ hours | 2.75 |
|        |      |           |      | etc       | -    |

- Ensure that every expense has an associated receipt which is marked with the relevant reference number on the Expenses tab of the invoice.
- For UK VAT registered suppliers, for expenses that have a supporting VAT receipt, enter the value of the expense excluding VAT on the Expenses tab of the invoice.
- Many of Itad's suppliers like to complete the template on a rolling basis as/when they incur time or expenses against their services agreement. Then, at the close of the calendar month, submit to Itad.
- Do not drag text / data from one cell to another.
- Always submit your invoice and supporting documents **directly** to the Itad Accounts Team <u>accounts@itad.com</u>. This is an anti-fraud measure.
- Any questions, queries or feedback please get in touch with <u>accounts@itad.com</u> and/or your Project Officer.

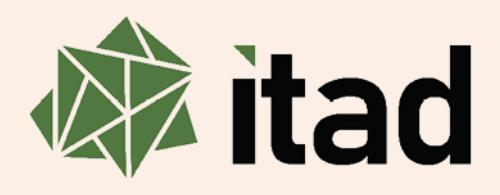

We provide expert monitoring, evaluation, learning and strategy services to help build a more equitable and sustainable world for all.

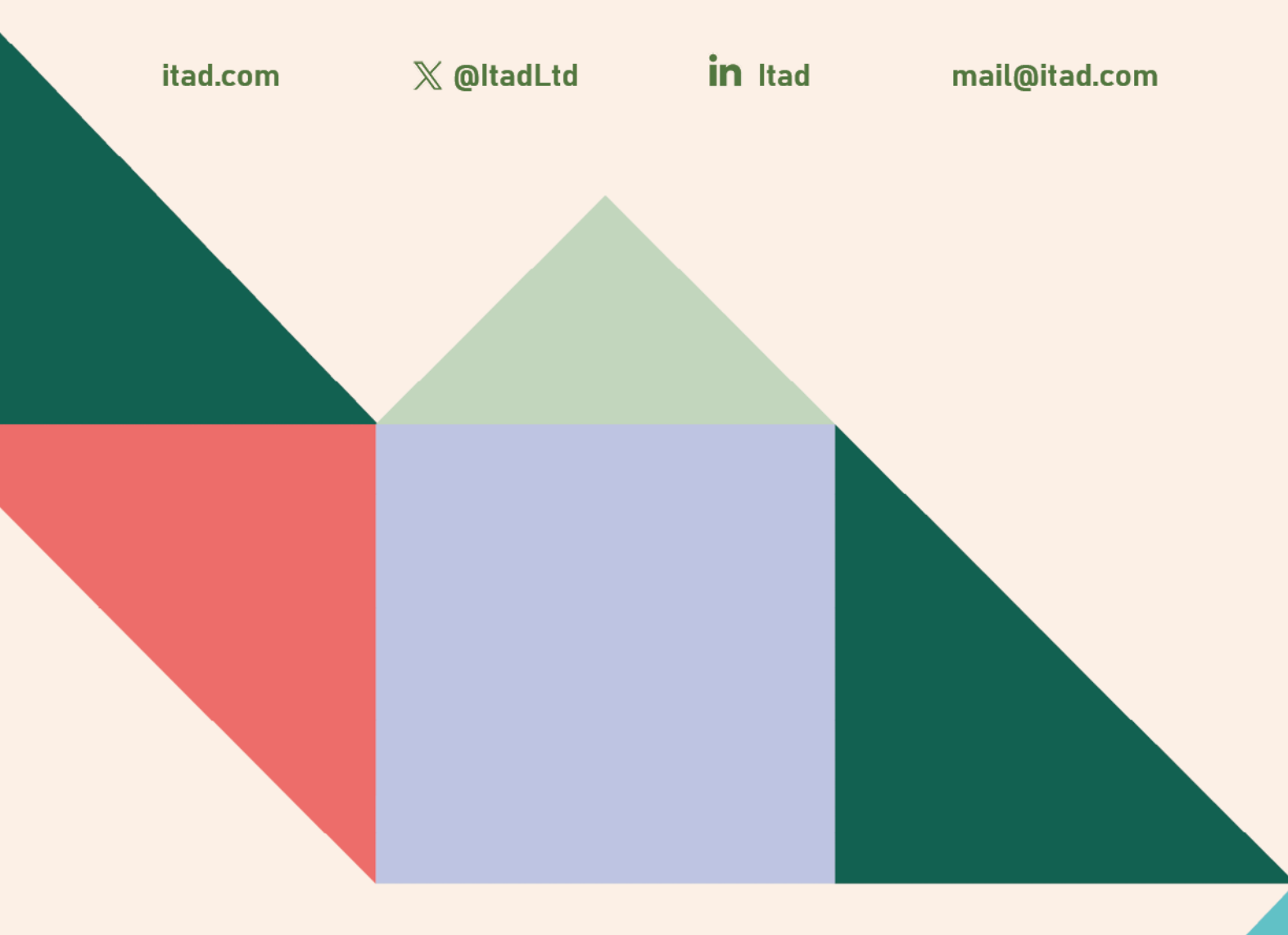

Itad Ltd International House Queens Road Brighton, BN1 3XE United Kingdom

Tel: +44 (0)1273 765250

#### Itad Inc

c/o Open Gov Hub 1100 13th St NW, Suite 800 Washington, DC, 20005 United States